manaba global 1.0 学生用マニュアル

# 第1版 2013/3/14

### 目次

page

| • | 1  | はじめての manaba global | 2  |
|---|----|---------------------|----|
| • | 2  | ポートフォリオについて         | 5  |
| • | 3  | コースについて             | 12 |
|   | 3- | -1:レポート機能の使い方       | 14 |
|   | 3- | -2:掲示板機能の使い方        | 16 |
| • | 4  | コミュニティについて          | 19 |
| • | 5  | スコア、留学・海外学習歴について    | 22 |
| • | 6  | その他の便利機能            | 31 |
| • | 7  | ポートフォリオ活用術          | 36 |

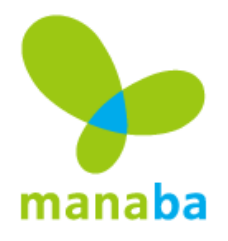

皆様の大切な情報を守るため、お使いになる manaba global の ID とパスワードにつきましては、ひとりひとりが、厳重に管理していただくようお願い申し上げます。

学生や教員の皆様が manaba global を使用するために必要な範囲でマニュアルをご活用下さい。それ以外の目的でのご利用はご遠慮ください。

Copyright © 2013 ASAHI Net, Inc.

# ログインしましょう

学校からログイン ID と仮パスワードを受け取ります。

|               |                                                       | ロダインしていません! |
|---------------|-------------------------------------------------------|-------------|
| of 2010-09-01 | 「スワードを忘れた学生は情報センター窓口まで来て下さい<br>愛付時間 10:00~17:00)      |             |
|               |                                                       |             |
|               | manaba global ロクイン                                    |             |
|               | http://to21.manaba.jp/ct/                             |             |
|               | ID Password                                           |             |
|               |                                                       |             |
|               | 本システムの利用にのたっては、利用級利金属すし、<br>他の利用者の迷惑にならないように心がけてください。 |             |
|               | G                                                     |             |

システムニュース

このニュースは、ログインしなくても確認 することが出来ます。学内行事やユーザー 全員への告知などが掲示され、携帯電話版 をご利用の場合も、ログイン画面にこのニ ュースが表示されます。

※ブラウザの Cookie が無効になっているこ とが原因でログインできない際、それをお 知らせするメッセージがログイン画面に表 示されます。

Windows では Internet Explorer6.0 以上/Firefox3.0 以上/Safari3.0 以上 Mac では、Firefox3.0 以上/Safari3.0 以上をお使いください。

#### ! manaba global を終了するときは、必ず [ログアウト] ボタンをクリックしてください。

manaba global は、携帯電話/ iPhone / iPad からもご利用いただけます。

| 推奨端末                                          |
|-----------------------------------------------|
| docomoでは 903/703 以降                           |
| au では W5x 以降                                  |
| SoftBank では 705/81x/91x以降                     |
| iPhone、iPad、 iPod touch からの投稿はテキスト形式の入力となります。 |
|                                               |

- 携帯版の manaba global は、ご利用頂く学校の環境に応じてご利用が出来ない場合もあり ます。
- ! 携帯版の URL は、PC 版のログイン画面に表示されています。
- スマートフォン、タブレット PC では、レポートやコレクションの作成・編集が行えません。

<sup>©</sup> ASAHI Net, Inc. All Rights Reserved.

# マイページからスタート

ログインに成功すると、マイページが表示されます。マイページは、いろいろな最新情報が書かれています。

| ページ<br>[]ダメモー覧]                                                                                                    |                                                                                                    | 2010-09-08 (Wee                                                                                                    | 3)   井上 早苗   設定   ロ                                                                                    |
|----------------------------------------------------------------------------------------------------|----------------------------------------------------------------------------------------------------|----------------------------------------------------------------------------------------------------|----------------------------------------------------------------------------------------------------|
| マイボートフォリオ                                                                                                    | (D) דיר (D)                                                                                                    | -> (E)                                                                                                    | マイコミュニティ                                                                                               |
|                                                                                                    | l                                                                                                    | Z                                                                                                    | 1フィール<br>経済学部<br>3年                                                                                    |
| ·イベージ<br>                                                                                                    | +7−≤J                                                                                                    |                                                                                                    |                                                                                                    |
| お知らせ(更新順)                                                                                                    |                                                                                                    |                                                                                                    |                                                                                                    |
| あ知らせ(更新順)<br>2007-11-19<br>2007-11-19                                                                                                    | 休館情報<br>実力テスト出題範囲                                                                                                    |                                                                                                    | <b>≫</b> すべてを見る                                                                                        |
| あ知らせ(更新順)<br>2007-11-19<br>2007-11-19<br>スレッド(更新順)                                                                                                    | ような (J                                                                                                    | )<br>■ 書込み履歴                                                                                                    | <b>≫</b> すべてを見る                                                                                        |
| お知らせ(更新順)<br>4: 2007-11-19<br>4: 2007-11-19<br>4: 2007-11-19<br>1: スレッド(更新順)<br>初めての方はコチラ                                                                                | 休館情報<br>実力テスト出題範囲<br>[介護体験photo]                                                                                                    | )<br>業 書込み履歴<br>◆ コミュニティ参加甲                                                                                            | <b>≫</b> すべてを見る<br>2007-12-1910:2                                                                      |
| お知らせ(更新順)<br>4: 2007-11-19<br>4: 2007-11-19<br>4: 2007-11-19<br>1: スレッド(更新順)<br>初めての方はコチラ<br>介護体験レポートA                                                                   | (人)<br>(小酸(体験photo)<br>()<br>()(次酸(体験photo)<br>()(次市心理学)                                                                                                    | <ul> <li>● コミュニティ参加申…</li> <li>● このフレーズは英語…</li> </ul>                                                                 | ≫すべてを見る<br>2007-12-19 10:2<br>2007-12-05 00:0                                                          |
| <ul> <li>お知らせ(更新順)</li> <li>2007-11-19</li> <li>2007-11-19</li> <li>2007-11-19</li> <li>スレッド(更新順)</li> <li>初めての方はコチラ…</li> <li>介護体験レポートA…</li> <li>OGの大澤先生がい…</li> </ul> | <ul> <li>(人)</li> <li>(人)</li> <li>(小)</li> <li>(小)</li></ul> | <ul> <li>ま:書込み履歴</li> <li>コミュニティ参加申</li> <li>このフレーズは英語</li> <li>コミュニティ参加申</li> </ul>                                   | ≫ すべてを見る<br>2007-12-19 10:2<br>2007-12-05 00:0<br>2007-12-04 17:5                                      |
| お知らせ(更新順)<br>4: 2007-11-19<br>4: 2007-11-19<br>3: スレッド(更新順)<br>*初めての方はコチラ<br>う介護体験レポートA<br>> 0Gの大澤先生がい<br>> 勉強会開催&報告トビ                                                   | <ul> <li>(人)</li> <li>(人)</li> <li>(方):該(本験photo)</li> <li>((次):((次):((次):((次):(((次):(((((((((((((</li></ul>                                                                                                    | <ul> <li>::: 書込み履歴</li> <li>コミュニティ参加申</li> <li>このフレーズは英語</li> <li>コミュニティ参加申</li> <li>小護体験</li> </ul>                   | ≫すべてを見な<br>2007-12-19 10:2<br>2007-12-05 00:0<br>2007-12-04 17:5<br>2007-11-19 15:1                    |
| お知らせ(更新順)<br>4: 2007-11-19<br>4: 2007-11-19<br>4: 2007-11-19<br>1: スレッド (更新順)<br>1: スレッド (更新順)<br>1: 初めての方はコチラ<br>1: 介護体験レポートA<br>2: 0Gの大澤先生がい<br>2: か護体験行ってきま           | <ul> <li>人館情報<br/>実力テスト出題範囲</li> <li>[介護体験photo]</li> <li>[次育心理学]</li> <li>[茶道サークルレノ]</li> <li>[3年実力テスト対策]</li> <li>[介護体験photo]</li> </ul>                                                                                                    | <ul> <li>::: 書込み履歴</li> <li>コミュニティ参加申</li> <li>このフレーズは英語</li> <li>コミュニティ参加申</li> <li>介護体験</li> <li>」はじめまして!</li> </ul> | ≫ すべてを見<br>2007-12-19 10:2<br>2007-12-05 00:0<br>2007-12-04 17:5<br>2007-11-19 15:1<br>2007-11-19 15:1 |

### (A) マイページタブ

オレンジ色の[マイページ]をクリックすると、どの画面からもこのページに戻ります。

#### **(B)**メモー覧

あなたが書いたメモの一覧画面が表示されます。

#### (C) マイポートフォリオ

あなたのポートフォリオを開きます。 ポートフォリオの一部は外部(ブログやSNS等)に一般公開することもできます。

<sup>©</sup> ASAHI Net, Inc. All Rights Reserved.

#### (D) マイコース

あなたが所属しているコースが一覧表示されます。

#### (E) マイコミュニティ

あなたが参加しているコミュニティが一覧表示されます。

#### (F) マイアイコン

好きなアイコン(80×80 ピクセル)を貼り付けることができます。 マイアイコンの設定は、[プロフィール編集]から行います。

#### (G) プライベートメッセージ

あなたのコレクションやコミュニティについて、閲覧のお願いが届きます。

#### (H) お知らせ

学校からの連絡事項です。

#### () スレッド(更新順)

あなたが参加しているコースやコミュニティで更新されたスレッドタイトルです。

#### (J) 書き込み履歴

あなたがコメントを記入した履歴です。

### 最初の設定をしましょう

manaba global にはじめてログインしたときは、次の設定を行って下さい。

| ▶ マイページ 目のメモー覧                                                                                   | 2010-09-08 (Wed)   井上 早苗   設定   ログアウト |
|--------------------------------------------------------------------------------------------------|---------------------------------------|
| Changes and an and an an an and an an an and an an an and an an an an an an an an an an an an an |                                       |

#### [パスワード変更]

仮パスワードを、オリジナルのパスワードに変更してください。[設定]から変更できます。

#### [プロフィール編集]

あなたの自己紹介や、プロフィールを記入してください。 語学スコアと留学・海外学習歴の詳細は P. 22 を参照して下さい。

#### [リマインダ設定]

manaba global に何かお知らせや書き込みがあった場合、メールを受信することができます。

<sup>©</sup> ASAHI Net, Inc. All Rights Reserved.

# 2 ポートフォリオについて

### マイポートフォリオを開く

マイページの[マイポートフォリオ]をクリックすると、あなたのポートフォリオのページが開きます。あなたが作成したり、集めた情報を「コレクション」という単位で保存することができます。また、ここに貯めたデータは、他のユーザーが閲覧したり、コメントを書くことができます。非公開にして、あなただけしか見れないように設定することもできます。

### コレクションとは?

コレクションとは、フォルダのようなものです。タイトルをつけて、そこに様々なファイルをい くつでも収納することができます。また、テキストも書いておくことができるので便利です。

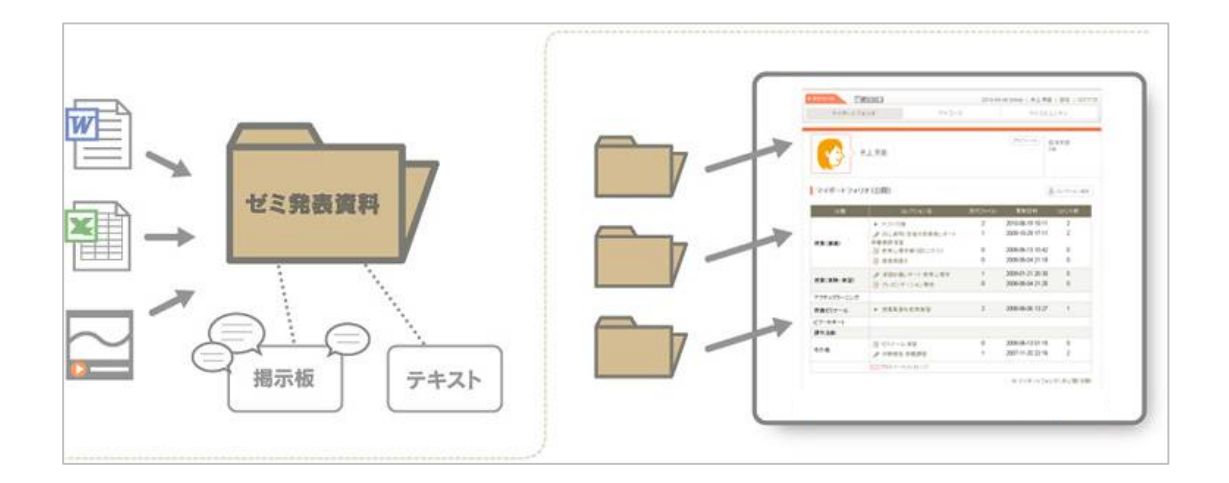

### コレクションを一般公開する

ポートフォリオのコレクションを、manaba global のユーザー以外に一般公開することができます。 一般公開するコレクションをあなた自身が選択し、一般公開用のページにアップロードするだけで、 あなただけの公開用ページを作成できます。学習記録や課外活動の記録をはじめ、留学先の現地の様 子などを積極的に情報発信することができます。

# コレクションを作ってみましょう

[コレクション追加]をクリックします。コレクション追加画面が開きます。

| I | コレグション追加               |                                                                                                    |  |
|---|------------------------|----------------------------------------------------------------------------------------------------|--|
| 1 | コレクションタイトル             |                                                                                                    |  |
| 2 | コレクションの説明              |                                                                                                    |  |
|   | <ol> <li>分類</li> </ol> | 選択してください 💌                                                                                                    |  |
| ( | <mark>④</mark> 滏村ファイル  | 添付ファイルタイトル<br>ファイルを選択<br>※ファイルを選択後、「ファイルを添付」<br>※ファイルを選択後、「ファイルを添付」ボタンをクリックしてください。<br>※ウイルス対策ソフトなどでチェッジを行ってからアップロードしましょう。<br>※添付できるファイルのサイズ容量は、1ファイルにつき 10Mパイトまでです。 |  |
|   | 5                      | ○ 公開 ○ 許可制 ○ 非公開<br>追加 (キャンセル)                                                                                                    |  |

- ① コレクションタイトルを記入します。
- ② コレクションの説明を書きます。後から見直したときに分かりやすいよう説明文を書いておくと便利です。※入力した文章にあわせて入力エリアが縦に伸びます。
- ③ コレクションの分類を選択します。
- ④ ファイルを選択してから[ファイルを添付]をクリックしてください。ファイルにも、タイトルを付けることができます。複数のファイルを添付する場合は[ファイルを追加する]をクリックして、繰り返してください。

※ファイル添付ウィンドウは、添付したファイルの数にあわせて縦に伸びます。

⑤ このコレクションを全体に [公開] するか、[許可制] にするか、[非公開] にするか選択し ます。

[公開] にすると、すべてのユーザーが閲覧・コメント可能になります。※
 [許可制] にすると、あなたが許可したユーザーだけが閲覧・コメント可能になります。※
 [非公開] にすると、あなただけしか見れません。下書きなどにご活用ください。

- ⑥ 以上の入力作業を終えて、問題がなければ[追加]をクリックして、コレクションを保存します。
- ! 添付できるファイルのサイズ容量は、ご利用いただく環境ごとに異なります。

※自分のコレクションや公開している他の学生のコレクションに対し、コメントすることができ ます。また、コレクションへのコメントを記入した際、プレビュー画面で内容を確認することが 可能です。

コレクションのコメント記入欄で、 [プレビュー] ボタンをクリックし 投稿する前にどのように表示されるか 確認することができます。

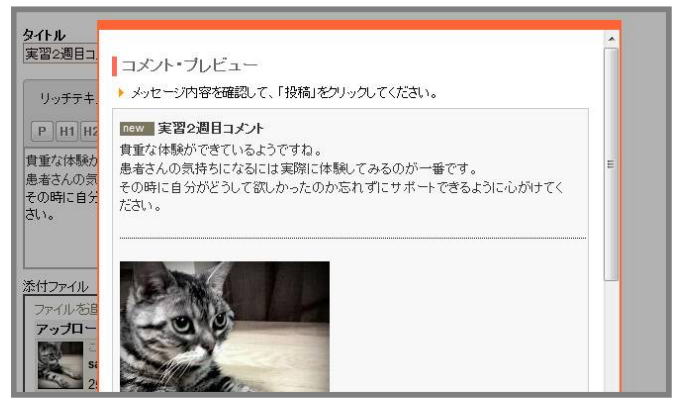

### 他のユーザーのポートフォリオを見る

manaba global で他のユーザーのページを見るには、以下の方法があります。

- ◆ 画面上の検索窓で、名前の一部を入れて検索する
- ◆ 自分が所属しているコースのコースメンバーリストを開く 【→マニュアル P.13】
- ◆ 自分が所属しているコミュニティのメンバーリストを開く 【→マニュアル P.19】

#### コレクションのマークは何?

ポートフォリオには、いろいろなマークが表示されます。先生によって追加されるものもありま す。

- ・・・・ レポートなど、課題に関するコレクション(先生が入れます)
- 🔄 ・・・ 評価に関するコレクション(先生が入れます)
- ・・・ ユーザーが作成したコレクション
- 🖬 ・・・ ユーザーが作成した閲覧許可制コレクション

なお、閲覧許可制のコレクションは、そのコレクションを作成したユーザーに閲覧申請をしない と見ることができません。

# ポートフォリオのコレクションを一般公開する

ポートフォリオのコレクションを、manaba global のユーザー以外に一般公開することができます。 公開用のページには、ソーシャルメディアの Facebook や Linked In のボタンも設置されています。

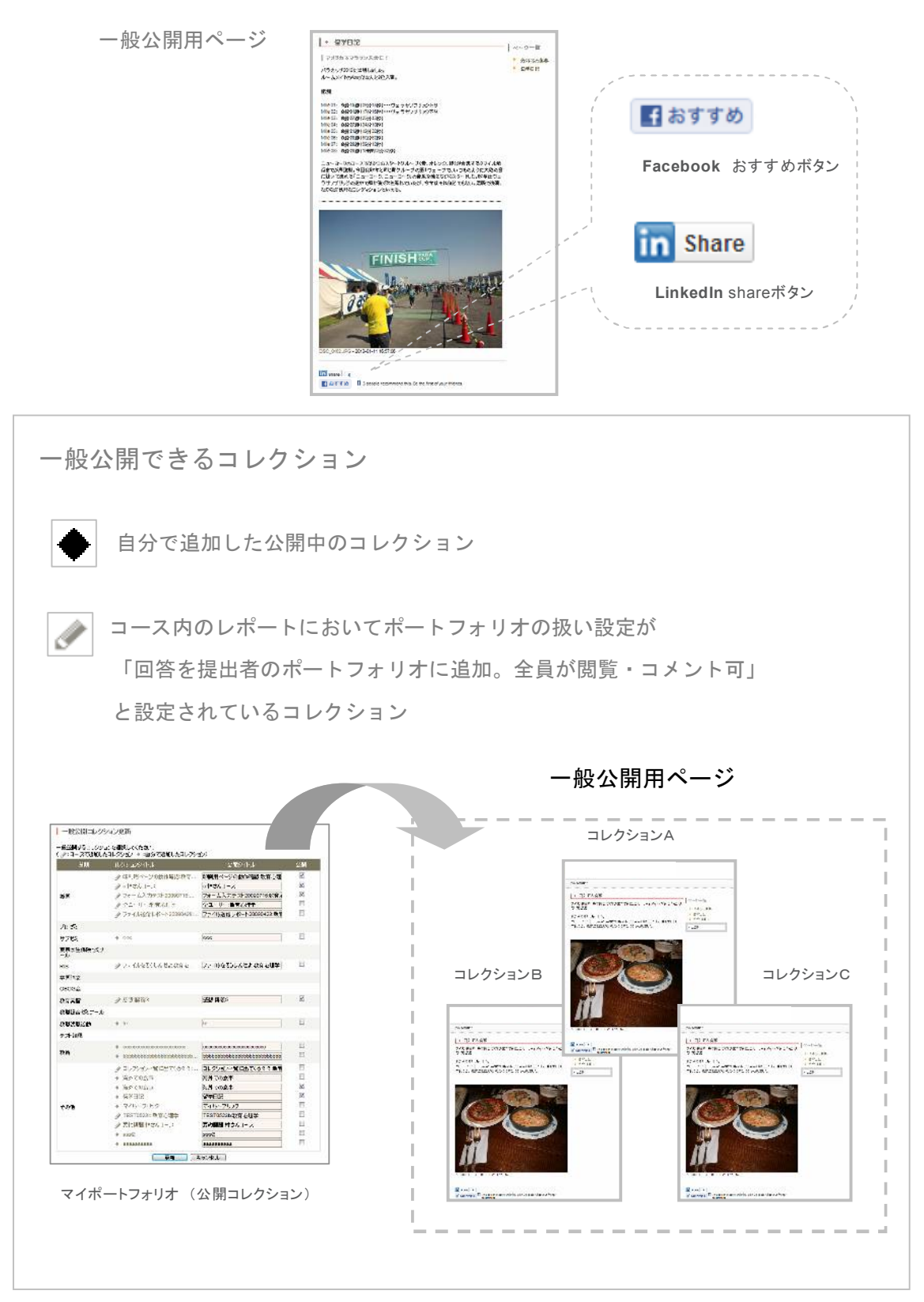

コレクションの一般公開の方法

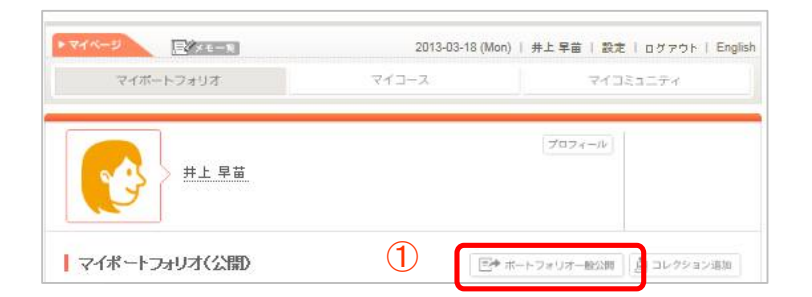

① マイポートフォリオの「ポートフォリオー般公開」をクリックします。

|   |   | ボートフォリオー般公開            | 編集公定<br>第2007年                       |
|---|---|------------------------|--------------------------------------|
|   | ( | 一般公開用のURL              | http://to21.manaba.jp/ct/pubcoll_280 |
|   |   | <mark>※</mark> 公開設定    | ○ 公開しない<br>● 公開する                    |
|   |   | <mark>፠</mark> ହ-Ռ ル   |                                      |
| 2 |   | 一童公開用の自己紹介             | Å                                    |
|   |   | ●一般公開コレクション            | (更新) キャンセル<br>の一覧                    |
|   |   | 表示順所は、一般公開中も変す         | 更することができます。                          |
|   |   | ( 🖉 : コー スで追加したコレクシ    | ション◆:自分で追加したコレクション) 3 (3) (3) (3)    |
|   |   | コレクションタイトル             | 。 表示順序                               |
|   |   | ◆ 海外での食事 <b>(トップペー</b> | -9)                                  |
|   |   | <ul> <li></li></ul>    |                                      |

② コレクション一般公開設定の各項目を入力します。

③ 「公開するコレクションを変更」をクリックします。

### 「コレクション一般公開設定」の各項目

#### 一般公開用の URL

外部公開ページのURLが表示されます。

#### 公開設定

外部公開ページ自体を公開するか否かを選択してください。

#### タイトル

一般公開用ページに表示するタイトルを入力してください。

#### 一般公開用の自己紹介

一般公開用ページに表示する自己紹介文を入力してください。

「一般公開コレクションの一覧」の各項目

#### 公開するコレクションを変更

一般公開するコレクションを変更する場合にクリックしてください。

#### コレクションタイトル

一般公開中のコレクションのタイトルが表示されます。

#### 表示順序

一般公開中のコレクションの表示順序を変更できます。

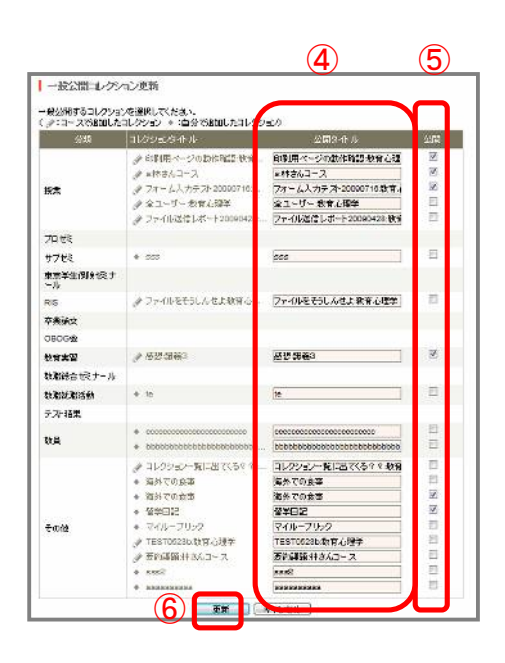

- ④ 一般公開時にタイトルを変更したい場合は記入してください。
- ⑤ 公開したいコレクションを選択します。
- ⑥ 「更新」をクリックします。

| ⑦ 更新 キャンセル<br>→ 般公開コレクションの一覧                                     |
|------------------------------------------------------------------|
| 表示増所は、一般公開中も変更することができます。<br>( ≪ :コースで追加したコレクション ◆:自分で追加したコレクション) |

⑦ さきほどの一般公開設定画面で「更新」をクリックします

ー般公開用ページに反映されます。 ※次のページへ

# 一般公開用ページについて

一般の人が閲覧できるポートフォリオのコレクション公開ページです。

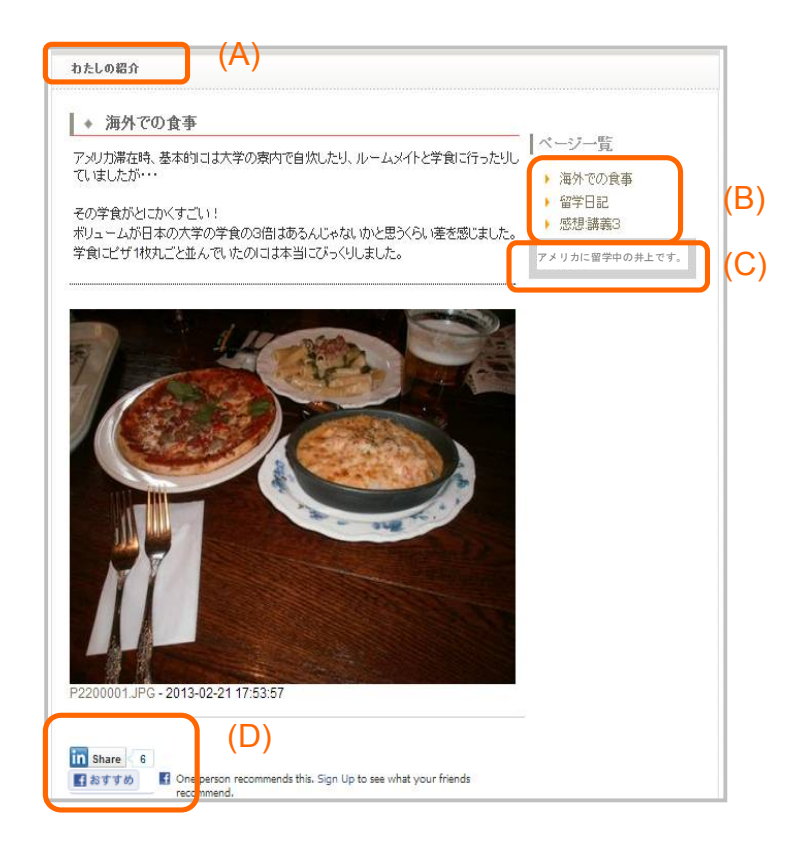

#### (A) タイトル

入力した一般公開用ページのタイトルが表示されます。

#### (B) ページー覧

一般公開コレクションのタイトル一覧が表示されます。

#### (C) 一般公開用の自己紹介

入力した一般公開用ページの自己紹介文が表示されます。

#### (D) ソーシャルメディアプラグイン

Facebookの おすすめボタン、LinkedInの share ボタン が表示されます。

- 一般公開するコレクションについては著作権や学校のルールを十分に配慮したうえで公開 してください。
- ! 学校の環境によってはポートフォリオの一般公開機能が使えない場合もあります。

# 3 コースについて

# コースとは

コースは、授業やクラスなどに特化したコミュニティです。あなたが所属しているコースは、 [マイコース]をクリックすると一覧となって表示されます。

| WE   |                           |      |   | Ċ                        | D 2 (                             |
|------|---------------------------|------|---|--------------------------|-----------------------------------|
| 朝比奈徽 | さんの過去のコース-                | 一覧   |   | 過去                       | こ履修 履修中 す^                        |
|      | 初等教育実践研究A                 |      |   | 教育心理学                    |                                   |
|      | 担当馬場学<br>2009 通年 日曜 1 時限  |      |   | 担当財前五郎<br>2010 前期 火曜 2時限 |                                   |
|      |                           | @≪!≱ |   | LOTO BINI / THE LOTA     | $\mathbb{Q} \not \in \mathcal{Y}$ |
|      | 教職実践演習                    |      |   | 日本文学論B                   |                                   |
|      | 担当財前五郎<br>2000 通知 小理 2 時間 |      |   | 担当馬場学<br>2011 前期 水理      |                                   |
|      | 2003 通牛 八吨 3 时和           |      |   | 2011 10,89 7,046         | ⊜ € 🕅                             |
| 200  | 日本文学論A                    |      | 1 | 2012年度助産実習               |                                   |
|      | 相当 匡提 学                   |      |   | 担当 馬場 学                  |                                   |

#### [過去に履修]

過去に開催されたコースです。閲覧しかできません。

② [履修中]

現在開催中のコース。掲示板への書き込みや課題提出ができます。

③ [すべて]

[過去に履修]および [履修]の両方が表示されます。

- ! コースの登録は、学校側が行います。
- ! ご利用頂く学校の環境によっては、[過去に履修]が表示されない場合もあります。

<sup>©</sup> ASAHI Net, Inc. All Rights Reserved.

コースの中でできること

|                    | 2010-            | 99-08 (Wed)   井上                      | 早苗   設定   ログ         |
|--------------------|------------------|---------------------------------------|----------------------|
| マイボートフォリオマ         | イコース             | 713                                   | ミュニティ                |
| ■ 教育心理学<br>レポート !> | 💬 漫示板            | 1000000000000000000000000000000000000 | 馬場 学<br>火曜2 時限<br>前期 |
| (A)                | <b>(B)</b>       | (C)                                   |                      |
| まスレッド(更新順)         | <b>::</b> コレクション | 一覧(更新順)                               |                      |
| ◆ 教育実習に関して         | ◆ 教育心理学          | 第1回ミニテスト                              | [評価                  |
| ◆ 講義に関する資料配布       | 🔸 ゼミナールミ         | 習                                     | [評価                  |
| ◆ 教職課程 Q&A         | ◆ 基礎英語Ⅱ          |                                       | [評価                  |
| ◆ 介護体験レポートAに関する質問  | ◆ 環境問題に          | 関するレポート                               | [レポート                |
|                    | ◆ 介護体験レ          | ポートA                                  | [レポート                |
|                    |                  |                                       | ≫すべて見ろ               |

#### (A) レポート

レポートの提出を行います。

#### (B) 揭示板

スレッド形式の掲示板です。ファイルを添付することもできます。先生に質問をしたり、学生 同士でディスカッションができます。

#### (C) コレクション一覧

他の人が提出したレポートを一覧で見ることができます。

#### (D) コースニュース

担当の先生からのお知らせが読めます。メールにて受信することも可能です。【→マニュアル P.32】

#### (E) コースメンバーを開く

コースメンバーの確認を行います。

### 3-1 コース:レポート機能の使い方

# レポートが出題されていたら…

レポートが出題されている場合、[レポート] に マークが表示されます。[レポート] ボタン をクリックして下さい。レポートの一覧画面で、未提出のレポートタイトルをクリックすると、 詳細が表示されます。内容、書式、受付終了時間を確認することができます。

レポートは以下の2種類があります。レポートの詳細画面の指示に従ってください。

- ・manaba global の中で記入して、送信するレポート(フォーム入力)
- ・Word などで作成したファイルを送信するレポート(ファイル送信)

#### manaba global の中で記入するレポート

レポートの作成は、manaba globalの画面内で行います。

|                                                                                                    | 第3回小1人下                                                                                 |
|----------------------------------------------------------------------------------------------------|-----------------------------------------------------------------------------------------|
| 問題                                                                                                    | 空欄を埋めよ                                                                                  |
| 受付開始日時                                                                                                    |                                                                                         |
| 受付終了日時                                                                                                    |                                                                                         |
| ポートフォリオでの扱い                                                                                                    | 回答を提出者のボートフォリオに追加。全負が閲覧・コメント可                                                           |
| 添付ファイル                                                                                                    | 쯔산古                                                                                     |
| 受付                                                                                                    | 「支付中」<br>まだ提出していません                                                                     |
| <ol> <li>日本・リフ</li> <li>日本・リフ</li> <li>日本・リフ</li> <li>日本・レフ</li> <li>日本日の授業は</li> <li>日はい ● いいう</li> <li>⑤気づいた点を自</li> </ol> | マ支援<br>理<br>フォリオ教育<br>(育<br>(教育<br><u>分かりやすかったですか?</u><br>え<br>る<br><u>自由に記載してください。</u> |

- ① レポートー覧画面からレポートを選択します。
- ② 問題の回答を記入します。

- ③ 完成したら [プレビュー]をクリックします。
- ! この時点では、まだ先生に送信されません。
- ! プレビューするとともに入力した回答を一時保存できます。
- ④ 内容に問題がなければ [提出] をクリックします。
- ! manaba global は画面を切り替えないと2時間で自動的にログアウトします。 長時間にわたって回答をする場合は定期的に[プレビュー(一時保存)]ボタンを押し、回答を保存してください。

#### ファイルを送信するレポート

レポートの作成は、各自のPCで行います。完成後、manaba global から提出します。

| 問題         | 6月9日に行った授業で作成した<br>wordファイルを提出すること。<br>なお、授業中に間に合わなかった学生は<br>教科書 P101 を参考して作成すること。 |
|------------|------------------------------------------------------------------------------------|
| 受付開始日時     | 2008-06-02 12:00:00                                                                |
| 受付終了日時     | 2008-06-30 12:00:00                                                                |
| コレクションでの扱い | 回答をコレクションに追加。全員が閲覧・コメント可                                                           |
| 受付         | 受付中<br>まだ提出していません                                                                  |

- ① レポートー覧画面からレポートを選択します。
- ② [参照]をクリックしてファイルを選択して [アップロード]をクリックすると、manaba global にアップロードされます。
- ! この時点では、まだ先生に送信されません。
- ③ 複数のファイルを提出する場合は、②を繰り返します。
- ④ 全てのファイルをアップして、間違いがなければ [提出] をクリックします。
- ! 提出は取り消せません。内容を十分に確認してから [提出] をクリックしてください。

# 3-2 コース:掲示板機能の使い方

コースには掲示板があります。先生と学生、あるいは学生同士のディスカッションに活用してくだ さい。

| 教育心理学の掲示      | 、板       |  |    |    |         | - スレッド作成  |
|---------------|----------|--|----|----|---------|-----------|
| 全2件           |          |  |    |    |         |           |
|               | トピックタイトル |  | 未読 | 総数 | 最終      | 逐新        |
| 🤤 介護体験レポートAlc |          |  |    | 4  | 2008-06 | -04 22:07 |
| 教職課程Q&A       |          |  |    | 3  | 2007-11 | -19 12:08 |
| 全2件           |          |  |    |    |         |           |
|               |          |  |    |    |         |           |

#### 掲示板を読む

- [掲示板]ボタンをクリックすると、スレッド一覧画面が表示されます(更新日時順に表示)。
- 2 未読記事があると、赤い数字が未読欄に表示されます。
   スレッドのコメントを読むには、スレッドタイトルをクリックします

#### スレッドを立てる

- ① スレッドを立てるには、スレッド一覧画面上部の [スレッド作成] ボタンをクリックします。
- ② 何のテーマのスレッドかタイトルに記入し、本文を作成し、[投稿] ボタンをクリックしてく ださい。

#### コメントを書き込む

すでにあるスレッドにコメントを書き込むには、

- ① [コメントを書く]をクリックします。
- ② タイトル、コメントを書いて送信ボタンをクリックします。

#### コメントにファイルを添付する

コメントに画像等のファイルを添付することができます。

| コメント投稿                                                                                                    |
|----------------------------------------------------------------------------------------------------|
| ጊፖታ <b>ջ</b> ሱ ዞ                                                                                                    |
| リッチテキスト         HTMLの編集         >>プレーンテキスト                                                                                                    |
|                                                                                                    |
|                                                                                                    |
| ~                                                                                                    |
| 添付ファイル                                                                                                    |
| ホヤファイルタイトル ファイルを選択 ファイルを選択 後期 アークルを選択 後期 アークルを添付 ※ファイルを運択後、「ファイルを添付」ボタンをクリックしてください。 ※ウイルス対策ソフトなどでチェックを行ってからアップロードしましょう。 ※満付できるファイルのサイズ容量は、1ファイルにつき 10M パイトまでです。 |
| フレビュー 投稿                                                                                                    |

- ② 何のファイルかわかるよう、 タイトルを記入します。(必須ではありません)
- ③ [ファイルを添付] ボタンをクリックします。

複数のファイルを添付するときは、 ① ~③ を繰り返します。

画像やファイルを添付する際には、著作権にご注意ください。 JPEG、GIF、PNGの画像ファイルは画像として表示されます。 大きい画像を添付した場合、 画像は画面の横幅に合わせて表示され、クリックするとオリジナルのサイズで画像が表示さ れます。その他のファイルは添付ファイルとして表示されます。

#### コメントを削除したい時

コメントを削除するときは、 コメント下のゴミ箱ボタンをクリックしてください。 あなたが書いたコメントのみ削除できます。

| その除、ヘ子の先生から私の母校へ「教育<br>連絡が行くのでしょうか?? | 美智の受け入れお願いします」などの             |
|--------------------------------------|-------------------------------|
|                                      | 井上 早苗 💼 - 2007-11-19 12:06:04 |
|                                      | JE X + +                      |

#### ヒント

- ◆ manaba global の掲示板には様々なファイルを添付することが可能です。 Word や PDF、 ムービーファイルなどもアップできます。
- ◆ 掲示板を通じて写真やファイルを共有することができます。

<sup>©</sup> ASAHI Net, Inc. All Rights Reserved.

manaba global では、さまざまなコミュニティに参加して、ディスカッションすることができま す。[マイコミュニティ] をクリックして下さい。

### コミュニティを探してみよう

[マイコミュニティ]をクリックすると、現在あなたが参加しているコミュニティが表示されま す。最初は、どのコミュニティにも参加していないので、画面には、何も表示されません。

| <u>ページ 目 メモー第</u>                      | 201(  | D-09-08 (Wed)   井上 早苗   設定   口 |
|----------------------------------------|-------|--------------------------------|
| マイボートフォリオ                              | マイコース | マイコミュニティ                       |
| <u> #上早茜</u>                           |       | プロフィール<br>経済学部<br>3年           |
| •••••••••••••••••••••••••••••••••••••• |       | <b>N</b>                       |

コミュニティを探すには、[コミュニティをさがす]をクリックします。

カテゴリは「すべて」 のままで、[表示] ボタンをクリックすると、現在 manaba global の中で 運営中のコミュニティが全て表示されます。

### コミュニティへの参加

興味があるコミュニティがあったら、コミュニティの名前をクリックしてコミュニティの中を覗 いてみて下さい。

コミュニティの説明文や、スレッドのタイトルを読むことができます。

| ■ 社会科教師を目指すコミュ<br>授業                                                        |                | 管理者:朝比宗 値<br>メンバー数:7人 |
|-----------------------------------------------------------------------------|----------------|-----------------------|
| コミュニティ説明文                                                                   | ∷ トビック(更新順)    |                       |
| 社会の先生を目指している方のコミュニティです。<br>もちろん実際の教員になった方も歓迎いたします。<br>教育実習での苦労話も大いに語ってください! | ◆ 教育実習のQ&A (3) |                       |
|                                                                             |                | ≫すべて見る                |
|                                                                             | ままメンバーリスト      | Ì                     |
|                                                                             | ◆ 馬場学          | (2008-11-20)          |
|                                                                             | ◆ 吉村 麻里子       | (2008-09-12)          |
|                                                                             | ◆ 中村圭太         | (2008-07-01)          |
|                                                                             | ◆ 金木崇          | (2008-06-07)          |
|                                                                             | ◆ 山田 三郎        | (2007-11-19)          |
|                                                                             |                | ≫すべて見る                |

コミュニティに参加すると、掲示板に書込みができるようになります。 参加したい場合は[このコミュニティに参加]をクリックします。

! カギマークがついているコミュニティは、参加許可制です。コミュニティの管理者が許可 した人しか参加できません。また、このコミュニティは、参加する前にスレッドを読むこ ともできません。

コミュニティに参加すると…

@掲示板には、意見を書き込むだけでなく、ファイルを添付することができます。画像ファイルや、Word ファイルなどを添付して、メンバーでコメントをつけあうことができます!
 ※掲示板の使い方 【→マニュアル P.16】 @発言者の名前や、コミュニティメンバーリストから、メンバーのページにジャンプできます。その人のポートフォリオに、あなたにとって役立つコレクションがあるかもしれません。

# 新しくコミュニティを立ち上げたいときは…

コミュニティを探した結果、目的にあったコミュニティがない場合は、新しく作成することがで きます。

- ! ご利用頂く学校の環境によっては、コミュニティを作成できない設定にしている場合があ ります。
- [コミュニティをさがす]ボタンをクリックし、目的のコミュニティが存在しないか確認し ます。最初にコミュニティを探さないと、新規に作成できません。
- ② 検索結果画面の右上の、[コミュニティ作成] ボタンをクリックします。

|         |         | .0.0 .12 BEBBO C (1) |  |
|---------|---------|----------------------|--|
| <u></u> |         |                      |  |
|         | 💌 उरहरत |                      |  |

 ③ コミュニティ名を書き、カテゴリを選択します。そして、どのようなコミュニティか詳しい 説明を書いてください。

| コミュニティ名   |            |
|-----------|------------|
| カテゴリ      | 授業         |
|           |            |
|           |            |
| コミュニティの説明 |            |
|           |            |
|           |            |
| 参加        | ● 公開 ◎ 許可制 |
|           |            |

- ④ 参加方法を選びます。 manaba global のユーザーならだれでも参加できる [公開] か、管 理者が許可した人だけ参加できる [許可制] か選びます。
- ⑤ [作成]をクリックします。
- 許可制でコミュニティを作成し、参加の申請が来た場合はコミュニティ管理者の
   [プライベートメッセージ]にその連絡がとどきます。

<sup>©</sup> ASAHI Net, Inc. All Rights Reserved.

# 5 語学スコア、留学・海外学習歴について

# 1. 語学スコア機能

# 語学スコアを登録

これまでに受験した語学テストのスコアを manaba global に記録することができます。

| } !     | +上早苗        |         | 7074-10        |                 |
|---------|-------------|---------|----------------|-----------------|
|         |             |         |                | プロフィール編集        |
|         | よろしくお願いします! |         |                |                 |
| 37      |             |         |                | 1612 Pb 45      |
|         |             |         | _              | 801.795.33E.845 |
| の#公開    | 彩中          |         | 5. S.          | スコア: 880点       |
| 8       | テオ名         | עבג     | TOEIC<br>換算スコア | 聖録              |
| 03-03   | TOEIC       | 600     | 600            | 本人              |
| 2-10-28 | TOEIC       | 830     | 830            | 本人              |
| 1-07-24 | IOEFETIP    | 550     | 750            |                 |
| ➡. 盗从寻  | 砌廠          |         |                |                 |
| テールデチ   | na ac<br>罰中 |         |                | 助現豐錄            |
| を伴う留き   | 作歴          |         |                |                 |
| 先       |             | 期間      |                | <u>왕</u> 뎚      |
| マナバ大    | *           | 2012.02 | 26~ 2012 00 16 | *1              |
| 川力合衆国   | 1           | 2012-02 | 2012-00-10     | 4.              |

学生のプロフィール画面

語学スコアー覧画面 (詳細情報)

- ・プロフィール画面には受験日、テスト名、スコアが表示されます。
- ・「詳細を見る」をクリックすると、スコアの内訳などを確認することができます。
- ・スコアの登録は学生本人もしくは学校側が行います。
- ・登録後、学校側が「承認」したスコアを学生本人が編集することはできません。
- スコアは学生本人と教員が閲覧することができます。
   他の学生は閲覧できませんのでご安心下さい。

語学スコアの登録方法

| <b>6</b>                       | <u>₩±₹₩</u>    | 1    | [9028-0]       |                |
|--------------------------------|----------------|------|----------------|----------------|
| 自己提介                           |                |      |                | 20.7 4~6/編集    |
| 井上です。 。                        | おいお聞いします!      |      |                |                |
| 語学スコア                          |                |      | 2              | 医试查用           |
| 個にのみ公開                         | ) <del>p</del> |      | 18.8.2         | CD7: 850.4.    |
| 2號日                            | テ 办名           | יעבג | TOEIC<br>编辑スコア | \$853          |
| 2013-03-03                     | TOEIC          | 600  | 600            | 本人             |
| 012-10-28                      | TOEIC          | 830  | 830            | 立人             |
| 2011-07-24                     | TOEFL ITP      | 550  | 730            | 本人             |
| 留学-海外学)<br>(内にのみ公開<br>) 位を行う留学 | 72度<br>1年      |      |                | >Niesa<br>Euge |
|                                |                | 周期   |                | 要認             |
| 後痴先                            |                |      |                |                |

- ① 「プロフィール」をクリックします。
- ② 語学スコアの「新規登録」をクリックします。
- ③ 各項目を入力し、「登録」をクリックします。

| 語学スコア登録                |                                                                                                    |
|------------------------|----------------------------------------------------------------------------------------------------|
|                        | ※は入力必須                                                                                                    |
| 日練受 <mark>※</mark>     |                                                                                                    |
| <b>※</b> テ <i>ス</i> ト名 | ○ 英語標準テスト 選択してください 💌                                                                                               |
|                        | © その他のテスト                                                                                                    |
| ×727                   | 数字もしくはビリオドのみ可                                                                                                    |
| <mark>※</mark> スコアレポート | スコアの結果をスキャンし、ファイルを添付してください。                                                                                        |
|                        | ファイルを選択 クローク クローク クローク クローク クローク クローク クローク クロー                                                                     |
|                        | ※ファイルを選択後、「ファイルを添付」ボタンをクリックしてくえるか。<br>※ワイルス対策ファトなどで与上ックを行ってからアップロードしましょう。<br>※承付できるファイルのサイズ容量は、1ファイルにつき10Mパイトまでです。 |
|                        | Ŧ                                                                                                    |
|                        | 3 23                                                                                                    |
|                        | ≫語学スコアー覧 に戻る                                                                                                    |

#### 受験日

テストの受験日を入力してください。

#### テスト名

テスト名を入力してください。 「英語標準テスト」をクリックするとテスト項目を選択できます。 該当テスト名が無い場合は「その他のテスト」を選択し、テスト名を入力してください。

#### スコア

テストの合計点と内訳を入力してください。内訳欄が無いテストもあります。

#### **スコアレポート** (☆)

スコアを証明するデータファイルを添付してください。 書類の場合は PDF ファイルなどにファイル化して添付してください。

☆・・・スコアレポートには、名前やスコア以外の個人情報が含まれないように配慮して下さい。

(詳細は学校の指示に従って下さい)

### 登録後の表示画面

|    | *± !                    | 見苗      |                        | (7074-JV)                                                                                          |  |  |
|----|-------------------------|---------|------------------------|----------------------------------------------------------------------------------------------------|--|--|
| 1  | 語学スコア一覧                 |         |                        | 新規登録                                                                                               |  |  |
| 1  | 数員にのみ公開中                |         |                        | (人) 騙るスエア:880点                                                                                     |  |  |
|    | 受験日 テスト名 (D)            | ידג (   | TOEIC<br><u>換算 スコア</u> | スコアの内訳                                                                                             |  |  |
| 5) | 2013-03-03<br>TOEIC     | 600     | 600                    | Reading: 250 /Listening: 350                                                                       |  |  |
| ;) |                         | 🛓 גדרו  | /ボート                   | (G) [編集] 未承認 ( 登録:本人 2013-03-18 18:11 )                                                            |  |  |
| 1  | 2012-10-28<br>TOEIC     | 830     | 830                    | Reading: 450 /Listening: 380                                                                       |  |  |
|    |                         |         |                        | 承認済み(登録:本人 2013-03-18 16:15)                                                                       |  |  |
|    | 2011-07-24<br>TOEFL ITP | 550     | 730                    | Reading Comprehension: 38<br>/Listening Comprehension: 38<br>/Structure and Written Expression: 30 |  |  |
|    |                         |         |                        | 承認済み(登録:本人 2013-03-18 16:15)                                                                       |  |  |
|    | 2011-03-20<br>TOEFL iBT | 100     | 880                    | Reading: 28 /Listening: 25 /Writing: 25 /Speaking: 22                                              |  |  |
|    |                         |         |                        | 承認済み(登録:本人 2013-03-18 16:15)                                                                       |  |  |
|    | 2011-03-01<br>英検二級      | 0       |                        |                                                                                                    |  |  |
|    |                         | 🙏 राज्य | ボート                    | [編集] 未承認 ( 登録:本人 2013-03-18 16:29 )                                                                |  |  |

#### (A) 最高スコア

承認されたスコアのうち、もっとも高い換算スコアが表示されます。換算基準となるテストは学校ごとに異なります。

#### (B) 受験日

テストの受験日が表示されます。

#### (C) テスト名

テスト名が表示されます。

#### (D) 合計スコア

テストの合計スコアが表示されます。未承認のスコアの場合、「スコアレポート」をクリックするとスコアを証明するデータファイルを確認できます。

#### (E) 登録者·登録年月日

登録者と登録年月日が表示されます。

#### (F) 換算スコア

学校が定める換算スコア表に基づいて換算したスコアが表示されます。 「換算スコア」をクリックすると換算表が別タブで表示されます。

#### (G) 承認

承認の有無が表示されます。承認については P.30 をご参照ください。

<sup>©</sup> ASAHI Net, Inc. All Rights Reserved.

# スコアの編集方法

| <b>()</b>               | 上早苗           |                        | (7074-1b)                                                                                          |
|-------------------------|---------------|------------------------|----------------------------------------------------------------------------------------------------|
| 語学スコア一覧                 |               |                        | 新規豐厚                                                                                               |
| <b>対員にのみ公開中</b>         |               |                        | <b>帰高 スコア</b> - 880点                                                                               |
| 受験日にする                  | עבג           | TOEIC<br><u>換算 スコア</u> | スコアの内訳                                                                                             |
| 2013-03-03              | 600           | 600                    | Reading: 250 /Listening: 350                                                                       |
| IVEIC                   | רב ג <u>א</u> | レポート                   | (1) [編集] [承認 ( 登録 : 本人 2013-03-18 18:11)                                                           |
| 2012-10-28<br>TOEIC     | 830           | 830                    | Reading: 450 /Listening: 380                                                                       |
|                         |               |                        | 承認済み(登録:本人 2013-03-18 16:15)                                                                       |
| 2011-07-24<br>TOEFL ITP | 550           | 730                    | Reading Comprehension: 38<br>/Listening Comprehension: 38<br>/Structure and Written Expression: 30 |
|                         |               |                        | 承認済み(登録:本人 2013-03-18 16:15)                                                                       |
| 2011-03-20<br>TOEFL iBT | 100           | 880                    | Reading: 28 /Listening: 25 /Writing: 25 /Speaking: 22                                              |
|                         |               |                        | 承認済み(登録:本人 2013-03-18 16:15)                                                                       |
| 2011-03-01<br>英検二級      | 0             |                        |                                                                                                    |
|                         |               |                        |                                                                                                    |

- ① 語学スコアー覧で「編集」をクリックします。
  - ! 承認されたスコアは編集できません。

| 語学スコア編集             |                                                                |
|---------------------|----------------------------------------------------------------|
|                     | ※は入力必須                                                         |
| <mark>※</mark> 完験日  | 2013-03-03 例:2010-01-31                                        |
| <mark>፠</mark> テスト名 | ● 英語標準テスト TOEIC ▼                                              |
|                     | ○ その他のテスト                                                      |
| 2 <b>*</b> 727      | 800 象字もし (はどりオドのみ可                                             |
|                     | ◆スコアの内駅(任意入力)<br>Reading 250<br>Listening 350                  |
| <b>※</b> スコアレポート    | スコアの結果をスキャンし、ファイルを添付してください。                                    |
|                     | 添付ファイルの変更・削除                                                   |
|                     | Soore.pdf<br>● 削除                                              |
|                     | ファイルを選択         参授         本           ファイルを運付         シアイルを運付 |
|                     | ※ファイルを運択後、「ファイルを添付」ボタンをクリックしてください。                             |

② 語学スコア編集画面で編集をします。
 【変更する場合】 ⇒ 入力後に変更をクリックします。
 【削除する場合】 ⇒ 右下の削除をクリックします。

# 2. 留学·海外学習歴機能

# 留学・海外学習歴を登録

これまでの留学に関する記録や取得単位を manaba global に記録することができます。

|                           |              |         |                |             | 1                                                                                                |                                 | 10.00                                      |
|---------------------------|--------------|---------|----------------|-------------|--------------------------------------------------------------------------------------------------|---------------------------------|--------------------------------------------|
|                           |              |         |                | 7072-548    | Decas (MC                                                                                        |                                 |                                            |
| 6285                      |              |         |                |             | ***********                                                                                      |                                 |                                            |
|                           |              |         |                |             | ISINE .                                                                                          | 1971                            | 10                                         |
| HE CS.                    | 350 (BROUGHT |         |                |             | 用なマナム大学<br>7×3×6年3<br>2.5* 2** 1* 月                                                              | 2013-03-08<br>2012-09-16        | 5740 11<br>5750628:10                      |
| 154,740,                  |              |         |                | <b>THOM</b> | 5.北京の分野の北部時にクライム市の市場<br>フナーム本部になり、日本の大学の大学の大学の<br>行為からする「東京大学校」の「たって、「日本の大学校」                    |                                 | 16.40.3 <b>2008</b> 000000                 |
| ALCO A                    |              |         | -              | 237:000     | 会年、一切中に留下 5年の人留早の後生かして、希                                                                         | TRALE FORTHER                   | i.                                         |
|                           |              |         |                |             | 用きな研究者とない聞かけに美しいものをたいたい                                                                          | SAR THERE AND THE               |                                            |
| STATE:                    | 7.7-2        | 237     | TOEIC          | 12.00       |                                                                                                  | 188 ( 88 )                      | ed: ★A 29/545-10 10 42                     |
| 113.18.09                 | TOFIC        | 605     | 007            | 7.          | Assist University<br>7<5-e6#30                                                                   | 2015-0401                       | 記念品は 12<br>留学大学事件は 12                      |
| 012-10-29                 | TOPIC        | 630     | 830            | **          | Elfonistran State 20                                                                             |                                 |                                            |
| 011.07.74                 | TOPPLITE     | 592     | 735            | *.          | 上海、ワーメンウム59-2月月し三月前以上前                                                                           | RCENRYETMACAST                  | NUMERS CONTRACTOR                          |
|                           |              | 1.1.1   |                | a treates   | 大臣な大学、著学を行きたため書きを、素学力を                                                                           | A THE STATES                    | No Rector for                              |
|                           | 649.47       |         |                |             | そ、キキペーシングは10年のからないためでは、したいです。<br>とし、使用の事業と使用の言葉などに人事を早かり<br>と思いて気をあたいたいときます。た。                   | nillig Siles, symmetrie         | NUHBAR VICETE                              |
|                           | P Martin     |         |                | 4428        | BEREAMS: Jon Federar                                                                             |                                 |                                            |
| <b>新安全国行政</b>             | Y.92         |         |                |             |                                                                                                  | 1991.048                        | 20 BARRAN                                  |
| identi:                   |              | 1982    |                | 登값          | * THEFTOD DIVERSITE B                                                                            |                                 |                                            |
| 用すくたい                     | fa.          | 2012-03 | 229 2012-09-10 | 24          | REE                                                                                              | 1001                            | ER.                                        |
| 7.2000 mg                 |              |         |                |             | Working Hallday                                                                                  | 2010 03:00                      |                                            |
| TX108#1                   | 2            | 2011-0  | -01~2012-08-10 | #A          | Ordeno                                                                                           | 2013-03-16                      |                                            |
| en or or or o             | (1)29-近外中国国  |         |                |             | 第二回日の人のとつにし、第三日でありませる。<br>日本日本市場を用かったります。本山市であったかがま<br>し、人事の日本の人をジェース」を用た時、いた<br>時のまずのしたりためにあった。 | 16-2001418.<br>82446.179-4.981. |                                            |
|                           |              | 884     |                | 83          | HER-P By Sweep and any process                                                                   | maintent                        |                                            |
| one                       | DUL IN       | 2010-00 | -30 2010-09-10 | \$4         | FREEBATS: Sud Stoley                                                                             |                                 |                                            |
| は動気<br>Working Ho<br>カナ-S |              |         |                |             |                                                                                                  | - And And                       | Annual long of children complete back have |

・プロフィール画面には渡航先、渡航期間が表示されます。

- ・「詳細を見る」をクリックすると、渡航の目的、取得単位、関連資料(添付ファイル)などを 確認することができます。
- ・留学、海外学習歴については"単位取得を伴う留学"と"単位取得を伴わない留学"の2種類 で表示されます。
- ・留学、海外学習歴の登録は学生本人もしくは学校側が行います。
- ・登録後、承認された留学、海外学習歴は、学生は一部の情報(滞在先HPなど)しか編集でき ません。
- ! 詳細プロフィールを「全員に公開」と設定している場合、他の学生も閲覧することができます。

留学・海外学習歴の登録方法

| -                           | HL 7.0        |        | (10140)                 |                     |
|-----------------------------|---------------|--------|-------------------------|---------------------|
| action                      | 1             |        |                         | 9472-10 <b>8</b> 8  |
| HLTT.                       | おしくお願いしますり    |        |                         |                     |
| 18#2.12<br>20100342#        | ÷             |        | 2                       | *****<br>747- 100 A |
| 1995                        | 7 <b>7</b> -8 | 277    | TODIC                   | 22                  |
| 20-59-62-06                 | TORIC         | 600    | 633                     | 市人                  |
| 2010-10-29                  | 1050          | 830    | 830                     | <b>6</b> 人          |
| 2015-07-24                  | TOEFL (TP     | 550    | 730                     | 亡人                  |
|                             |               |        |                         | >PHH6规心             |
| 27-7552<br>20100428         | 8.9<br>+-     |        |                         | 410.0               |
| 目的わらなが                      | 82            |        |                         |                     |
| 理解究                         |               | 79621  |                         | 200                 |
| 7月,协合常施                     | <b>F</b>      | 2012-0 | 2-25 ~ 2012-09-15       | 太太                  |
| Austri University<br>アメルカ前は |               | 2014-0 | 2011-09-01 - 2012-06-10 |                     |
| P>&16                       | い留学・近月学校歴     |        |                         |                     |
|                             |               | 1000   |                         | 99.22               |
| 非能化                         |               |        |                         |                     |

- ① 「プロフィール」をクリックします。
- ② 留学・海外学習歴の「新規登録」をクリックします。
- ③ 各項目を入力し、「登録」をクリックします。

| 1 图学•海外学習。  | <b>在全</b> 梁                                                                                                    |
|-------------|----------------------------------------------------------------------------------------------------|
| <b>*</b> *4 | ○ 単位を持ち留手 大学規定単位<br>通見してください ▼<br>○ 単位を持わない留手 浅水学習                                                                                                    |
| ■大学/道典名     | a1文本主で                                                                                                    |
| 留学先取得单位     |                                                                                                    |
|             | ·                                                                                                    |
| 細い物の製作なる    |                                                                                                    |
| 滑在先日        | •                                                                                                    |
| 滑在先担当参考     | ·                                                                                                    |
| ■滑在用用       | ا<br>۱ ۲۰۱۰-۵۱-۵۱                                                                                                    |
| ■增在月刻       | 2 [                                                                                                    |
| ~<br>¥84    | 野田(2.5)注意)<br>「<br>「<br>「<br>「<br>「<br>「<br>」                                                                                                    |
| 現任ファイム      | 新行ファイルを引わた     ファイルを見     アイルを見     アイルを見     アイルを見     アイルを     アイルを     アイル     アイル |
|             |                                                                                                    |

#### 単位

単位を伴う留学か否かを選択してください。単位を伴う場合は留学の種類と認定単位も入力して ください。

#### 大学/組織名

留学した学校もしくは組織名(インターンシップなど)を入力してください。

#### 留学先取得単位 (☆)

留学先の学校で取得した単位を入力してください。

#### 玉

留学先の国を選択してください。

#### 州/市/郡など (☆)

留学先の学校の住所を入力してください。

#### **滞在先HP** (☆)

滞在先ホームページの URL を入力してください。

#### 滞在先担当者名 (☆)

滞在先の担当者名を入力してください。

#### ☆・・承認後でも学生が編集できる項目

#### 滞在期間

滞在期間を設定します。記入欄をクリックすると、カレンダーが表示されますので、日付を選択 して[決定]ボタンをクリックしてください。

#### 目的 (☆)

**留学の目的を入力してください**。 ☆・・承認後でも学生が編集できる項目

#### 詳細

留学の詳細を入力してください。

#### 添付ファイル

留学に関するデータファイルを添付してください。

### 登録後の表示画面

|                                                                               | (7074-1)v                                     |
|-------------------------------------------------------------------------------|-----------------------------------------------|
| 留学-海外学習歷一覧                                                                    | 創品幣錄                                          |
| 教員にのお公開中                                                                      |                                               |
| ■単位を伴う留学歴                                                                     |                                               |
| 波航先                                                                           |                                               |
| 州立マナバ大学<br>アメリカ合衆国<br>ニュージャージー州                                               | 2012-02-26 認定単位:10<br>~ 2012-09-16 留学先取得単位:10 |
| 生化学の分野で先進的なマナバ大学で学ぶ<br>マナバ大学(Manaba University)は生化学の分野におい<br>行なろために留学を決意しました。 | て最先輩の研究ができる大学であり、より先達的な研究を                    |
| 去年、一昨年と留学で学んだ語学力を生かして、最先端の                                                    | の生化学の研究を行いたいです。                               |
|                                                                               | していきたいと考えています。                                |
| 将来は「研究者となり世の中に新しいものをたくさん生み出                                                   |                                               |
| 将来は研究者となり世の中に新しいものをたくさん生み出                                                    | [編集] 未承認(登録:本人 2013-03-18 16:42)              |

#### (A) 渡航先

入力した渡航先の情報(学校名・国・地域等)が表示されます。

#### (B) 期間

入力した渡航期間が表示されます。

#### (C) 認定単位

入力した認定単位が表示されます。

#### (D) 留学の目的

入力した留学の目的が表示されます。 「添付ファイル」をクリックすると留学歴に関するデータファイルを確認できます。

#### (E) 登録者·登録年月日

登録者と登録年月日が表示されます。

### (F) 承認

承認の有無が表示されます。承認については P.30 をご参照ください。

# 留学・海外学習歴の編集方法

| #± ₹#                                                                                              | [≇¤7∢-ik]                                               |
|----------------------------------------------------------------------------------------------------|---------------------------------------------------------|
| 留学·海外学習歷一覧                                                                                         | 創規數錄                                                    |
| 教員にのみ公開中                                                                                           |                                                         |
| 単位を伴う留学歴                                                                                           |                                                         |
| 波航先                                                                                                | 期間 単位                                                   |
| 州立マナバ大学                                                                                            | 2012-02-28 認定単位:10                                      |
| アメリカ日来国<br>ニュージャージー州                                                                               | 2012-09-16 留学先取得単位:10                                   |
| 生化学の分野で先進的なマナバ大学で学ぶ<br>マナバ大学(Manaba University)は生化学の分<br>行なうために留学を決意しました。<br>去年、一昨年と留学で学んた語学力を生かし、 | 分野において最先達の研究ができる大学であり、より先進的な研究を<br>て、最先達の生化学の研究を行いたいです。 |
| 将来は研究者となり世の中に新しいものをたく                                                                              | (さん生み出していきたいと考えています。                                    |
|                                                                                                    | [編集] 未来認 (登録:本人 2013-03-18 16:42                        |
|                                                                                                    |                                                         |
| Asahi University                                                                                   | 2011-09-01 認定単位:12                                      |

① 留学・海外学習歴一覧で「編集」をクリックします。

! 承認された留学・海外学習歴は、学生は一部の情報(滞在先HPなど)しか 編集できません。

|   |                       | 2011年1月11日                                                                                                    |
|---|-----------------------|----------------------------------------------------------------------------------------------------|
|   | <del>漢</del> 単位       | ● 単位を伴う留学<br>大学認定単位<br>○ 単位を伴なわない留学・海外学習歴                                                                                                    |
|   | <mark>※</mark> 大学/組織名 | 州立マナバ大学                                                                                                    |
|   | 留学先取得単位               | 10 単位 (留学先の大学の単位を取得した場合のみ起入)                                                                                                    |
|   | <b>*</b> 3            | アメリカ合衆国                                                                                                    |
|   | 州/市/郡など               | ニュージャージー州                                                                                                    |
|   | 滞在先HP                 |                                                                                                    |
|   | 滞在先担当者名               |                                                                                                    |
|   | <mark>※</mark> 滞在期間   | 2012-02-26] ~ [2012-09-16] 例:2010-01-31                                                                                                    |
|   | <b>※</b> 目的           | 生化学の分野で先進的なマナバ大学で学ぶ                                                                                                    |
| 2 |                       | は高がいてきためません。<br>はないできたが学れるい。より大学の知道教育を行なないたい<br>最近ました。<br>また、「中学し留学で学んだ語学力を生かして、最先達のま化学の研<br>内容行いたいです。<br>「客社研究者をなり世の中に新しいものをたくさん生み出していきたい<br>と考えています。                     |
|   | 添付ファイル                | 添付ファイルを選択  アケイルを選択  ジファイルを選択  ジファイルを選択  ジフィイルを選択  ジフィイルを運行  ジフィールを通行はたタンをジリンリしてにたさい。  ジークルス対策リンドなどですよンを行ってひがアクプロードしましょう。  ジニードー  ジーン・シーン・シーン・シーン・シーン・シーン・シーン・シーン・シーン・シーン・シ |
|   |                       | <b>保存</b><br>※ 留字・海外字習歴一覧に戻る                                                                                                    |

2 留学・海外学習歴編集画面で編集をします。

【変更する場合】 ⇒ 入力後に変更をクリックします。 【削除する場合】 ⇒ 右下の削除をクリックします。

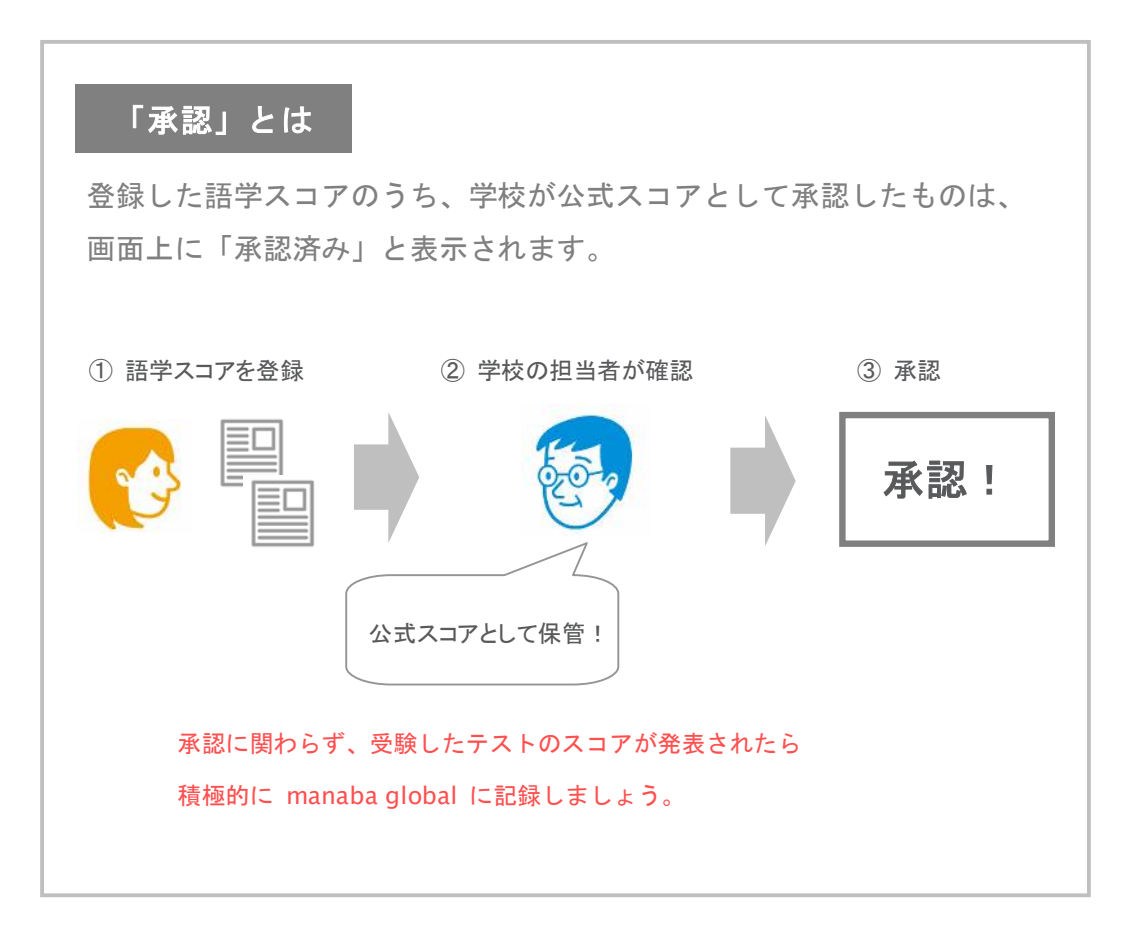

<sup>©</sup> ASAHI Net, Inc. All Rights Reserved.

# 6 その他の便利機能

#### メモ

掲示板やコレクションなど、色々なところに [メモ] というボタンがあります。これをクリック すると、メモを書き込むことができます。メモは、書いた人しか読むことができません。他の人 の画面では、あなたのメモは見えません。

- ① [メモ] ボタンをクリックすると、新しくウインドウが開きます。
- ② 好きなテキストを書いて [更新] をクリックすると、メモが貼り付きます。

| -   |                            |                |
|-----|----------------------------|----------------|
| 65. | 教育心理学を履修するにあたり、            |                |
| S   | 様々な疑問、質問があるかと思う。           |                |
|     | そこで、それらの意見をこの掲示しに書き込んで欲しい。 |                |
|     | 馬場 学 💼 - 2007-             | 11-19 12:01:52 |
|     |                            |                |

- ◆ 書き込んだメモは、メモー覧画面から参照できます。
- ◆ メモー覧画面は、画面上部のボタンから開けます。
- ◆ メモー覧画面では、書き込んだ場所にジャンプすることもできます。

#### メモは、このような使い方もできます。

- お友達のページに、「OOさんのページ」というメモを貼り付けておきます。
- ② このとき、色を決めておきます。(例えば青いメモに統一)
- ③ メモー覧画面が、お友達へのブックマーク集となります。
- ④ 他のメモが貯まってきても、[別の条件で一覧]をクリックして、青で選択表示すれば、お友 達リストがすぐに表示されます。

### リマインダ

コースニュースや、レポート出題のお知らせをメールで受け取ることができます。

- ① 画面上部の [設定] をクリックして、[リマインダ設定] を開いてください。
- ② 携帯電話のアドレスなど、好きなアドレスを登録できます。

| リマインダ                                  | <ul> <li>受信する</li> <li>受信する</li> <li>受信する</li> <li>受信するよう設定している場合は、以下のドメインからのメールを受信するよう設定してください。</li> <li>manaba.jp</li> </ul> |
|----------------------------------------|----------------------------------------------------------------------------------------------------|
| メールアドレス                                | prof_baba@manaba.jp                                                                                                    |
| 携帯メールアドレス                              | ※携帯電話のアドレスを入れるとエラーになる場合は、アドレスの@の前の部分を""で<br>囲んで再設定してみてください。<br>例:abc @docomone.jplt "abc"@docomone.jpと入れると設定できます。              |
| 個別設定                                   | リマインダダ受信しない」に設定していると、個別設定で「受信する」を選んでもリマイン<br>ダは送られません                                                                          |
| お知らせ                                   | ◎ 受信する ◎ 受信しない                                                                                                    |
| コースニュース                                | <ul> <li>● 受信する ◎ 受信しない</li> </ul>                                                                                             |
| レポート開催告知                               | ◎ 受信する ◎ 受信しない                                                                                                    |
| コース・コミュニティの掲示板への<br>新着書き込みのお知らせ        | <ul> <li>● 書き込みがあるたびに受信</li> <li>● 設定した時刻にまとめて受信</li> <li>● 受信しない</li> <li>※自分が投稿したコメントは、対象になりません。</li> </ul>                  |
| ブライベートメッセージ<br>のお知らせ                   | 許可制コミュニティ・コレクションの閲覧申請・承認があったときのお知らせを受信します。<br>◎ 受信する ◎ 受信しない                                                                   |
| レポート提出のお知らせ                            | <ul> <li>● 受信する ○ 受信しない</li> </ul>                                                                                             |
| 自分のボートフォリオの<br>コレクションについた<br>コメントのお知らせ | <ul> <li>● 受信する ○ 受信しない</li> </ul>                                                                                             |
| 提出物へのコメント<br>のお知らせ<br>(コース担当教員用)       | ● 受信する ● 受信しない<br>※この設定は、コースの担当教員のみ有効になります。                                                                                    |

リマインダで受け取れるメッセージ

#### お知らせ

manaba global にログインした直後に表示される「お知らせ」をリマインダで受信すること ができます。

#### コースニュース

先生が、リマインダでも発信した方がよいと判断したお知らせを転送します。同じメッセージは、そのコースの中のコースニュースからも確認できます。

#### レポート開催告知

新しいレポートが出題されたことをお知らせします。レポートの詳細は manaba global に ログインして確認してください。

コース・コミュニティの掲示板への新着書き込みのお知らせ リマインダメールから、コメント本文が確認できます。※

→次頁へ

プライベートメッセージ

コミュニティの参加申請や、ポートフォリオの閲覧申請のプライベートメッセージが、リマ インダで送信されます。さらに、コミュニティの参加許可や、ポートフォリオの閲覧許可の 連絡もリマインダで送信されます。

レポート提出のお知らせ

レポートの送信が完了すると、提出者と担当教員に、提出完了のメールが送信されます。

**自分のポートフォリオのコレクションについたコメントのお知らせ** マイポートフォリオのコレクションにコメントが書き込まれたとき、お知らせがとどきま す。このメールにはコメント本文も記入されます。※

提出物へのコメントのお知らせ(コース担当教員用) コースの担当教員用のリマインダです。

※リマインダの文面にコメント本文を記入する機能は、学校の判断で、環境ごとに ON/OFF の設定をしています。OFF にしている場合はコメント本文がメールに含まれません。

- ! 登録したメールアドレスは、誰にも公開されません。
- ! 受信拒否設定をしている場合は、設定画面に書いてあるドメイン名を受け付けるよう登録 してください。

<sup>©</sup> ASAHI Net, Inc. All Rights Reserved.

# ファイル形式と表示について

manaba global で掲示版などに画像や動画ファイルを添付した場合の表示方法についてご説明します。

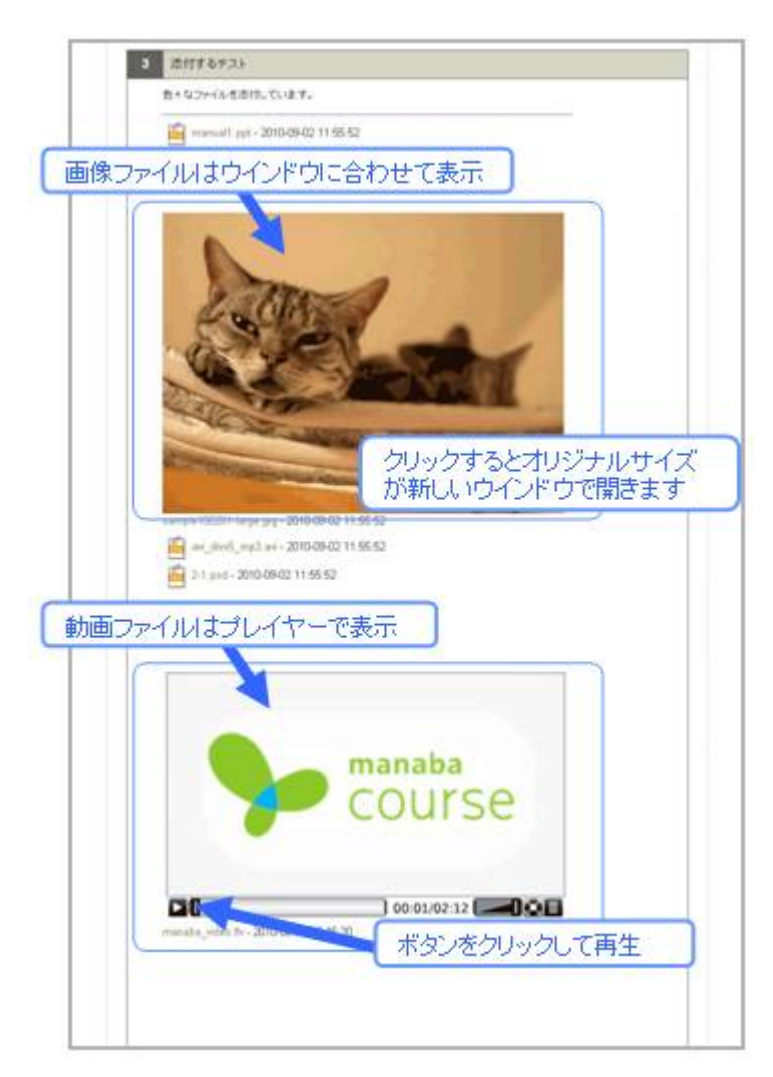

#### <u>画像ファイル</u>

#### GIF, JPG, PNG

添付すると、画像が画面の幅に合わせて表示されます。クリックすると、新しいウインドウで 元のサイズの画像が表示されます。

#### 透過 GIF、アルファチャンネル付 PNG

掲示板やコレクションの中の表示では、透明色が不透明色(黒もしくは白)で表示されます。

#### その他の形式の画像ファイル(PSD など)

添付ファイルアイコンで表示されます。

<sup>©</sup> ASAHI Net, Inc. All Rights Reserved.

#### <u>動画ファイル</u>

#### WMV、FLV、MOV、MPEG

画面にプレイヤーで表示されるようになりました。クリックすると再生がはじまります。動画 は、元のサイズで表示されます。(画面に合わせて縮小しません)

#### WMV、 MPEG

Mac では、Flip4Mac がインストールされていないと再生できません。

#### FLV

Flash Player がインストールされていないと再生できません。

#### MOV

Windows では、QuickTime がインストールされていないと再生できません。

#### その他の形式の動画ファイル(AVIなど)

添付ファイルアイコンで表示されます。なお現在のところ、iPhone、iPad、iPod touch の Safariからは動画ファイルは再生はできません。

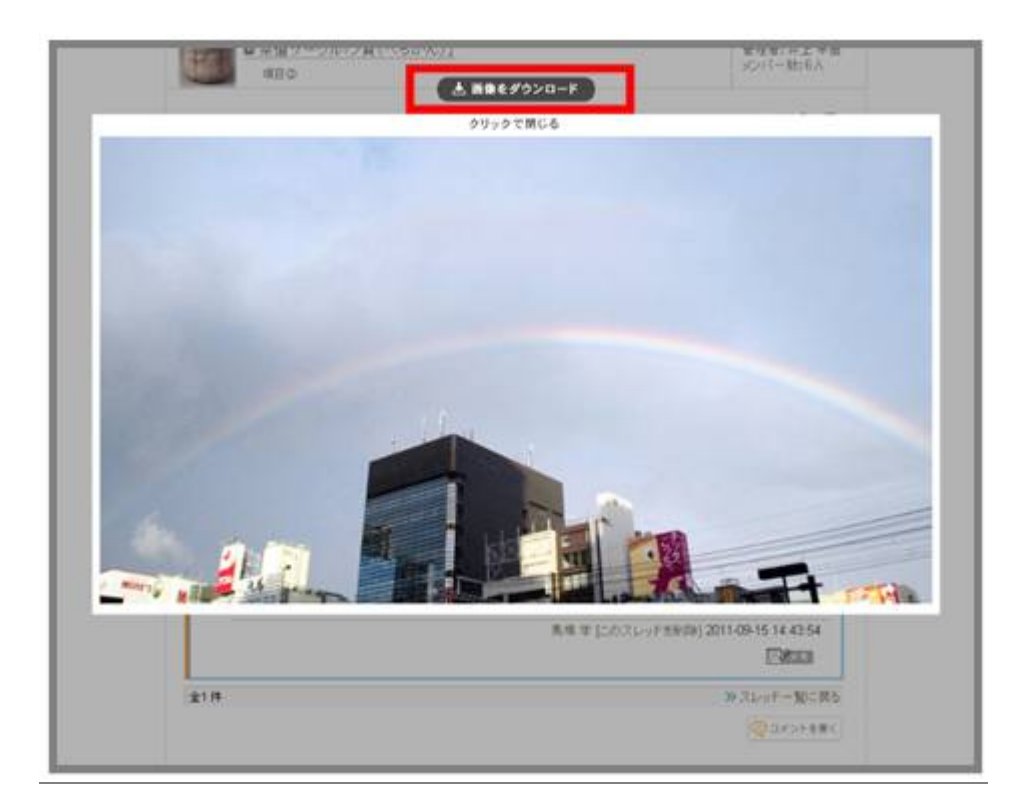

#### 添付画像の表示

添付画像をクリックした際、同じ画面で拡大表示ができます。 [画像をダウンロード]をクリックすると、添付した画像を PC に保存することができます。

<sup>©</sup> ASAHI Net, Inc. All Rights Reserved.

# 7 ポートフォリオ活用術

# マイポートフォリオ

マイポートフォリオには、あなたが提出したレポートが自動的に加わります。(この設定はレポートごとに先生が設定します)。

また、レポートの講評や、試験の結果など、あなたの評価に関わる情報がコレクションに加わる こともあります。

コレクションはひとつひとつ、[誰に対して公開されているか、誰がコメントをできるか]が異 なります。評価などの大切な情報は、あなた以外の学生は見ることができませんのでご安心下さ い。

|              | 井上 早苗                                                                                                    |                                 | 7074-14                                                                                                  | 経済学部<br>3年                      |
|--------------|----------------------------------------------------------------------------------------------------|---------------------------------|----------------------------------------------------------------------------------------------------|---------------------------------|
| マイポートフォリ     | け(公開)                                                                                                    |                                 |                                                                                                    | 倉 コレクション追加                      |
|              |                                                                                                    |                                 |                                                                                                    |                                 |
| 分類           | コレクション名                                                                                                    | 添付ファイル                          | 更新日時                                                                                                    | コメント数                           |
| 分類           | コレクション名<br>◆ テスト対策                                                                                                    | 添付ファイル<br>2                     | 更新日時<br>2010-06-19 10:11                                                                                 | コメント数<br>2                      |
| 分類<br>授業(講義) | コレクション名 <ul> <li>→ テスト対策</li> <li>✓ 初心表明:目指す教員像レポート:</li> <li>教職実践演習</li> </ul>                                                                      | 添付ファイル<br>2<br>1                | 更新日時<br>2010-06-19 10:11<br>2009-10-29 17:11                                                             | コメント数<br>2<br>2                 |
| 分類<br>授業(講義) | コレクション名 <ul> <li>→ テスト対策</li> <li>         初心表明:目指す教員像レポート:<br/>教職実践演習     </li> <li>         教育心理学第1回ミニテスト     </li> </ul>                          | 添付ファイル<br>2<br>1<br>0           | 更新日時<br>2010-06-19 10:11<br>2009-10-29 17:11<br>2008-06-13 10:42                                         | コメント数<br>2<br>2<br>D            |
| 分類<br>授業(講義) | コレクション名 <ul> <li>テスト対策         <ul> <li>テスト対策</li> <li>初心表明:目指す教員像レポート:</li> <li>教職実践演習</li> <li>教育心理学第1回ミニテスト</li> <li>基礎英語Ⅱ</li> </ul> </li> </ul> | 添付ファイル<br>2<br>1<br>0<br>0      | 更新日時<br>2010-06-19 10:11<br>2009-10-29 17:11<br>2008-06-13 10:42<br>2008-06-04 21:18                     | コペル数<br>2<br>2<br>0<br>0        |
| 分類<br>授業(講義) | コレクション名     テスト対策     が心表明:目指す教員像レポート:     教職実践演習     教育心理学第1回ミニテスト     受 教育心理学第1回ミニテスト     受 基礎英語Ⅱ     ④                                            | 添付ファイル<br>2<br>1<br>0<br>0<br>1 | 更新日時<br>2010-06-19 10:11<br>2009-10-29 17:11<br>2008-06-13 10:42<br>2008-06-04 21:18<br>2009-01-21 20:30 | コンジント数<br>2<br>2<br>0<br>0<br>0 |

# 他の人のポートフォリオを参考にしてみよう

コミュニティのメンバーや、コースのメンバーのポートフォリオには、あなたにとって参考になるコレクションがあるかもしれません。コースメンバーリストや、掲示板のコメント投稿者の名前をクリックして、ポートフォリオを覗くことができます。参考になるコレクションがあった場合は、コメントを書き込むことができます。

### 許可制のコレクション

あなたが許可した学生にだけ、コレクションを見せるには、コレクションを作成する際に「許可制」を選びます。許可制コレクションは、タイトルしか公開されません。

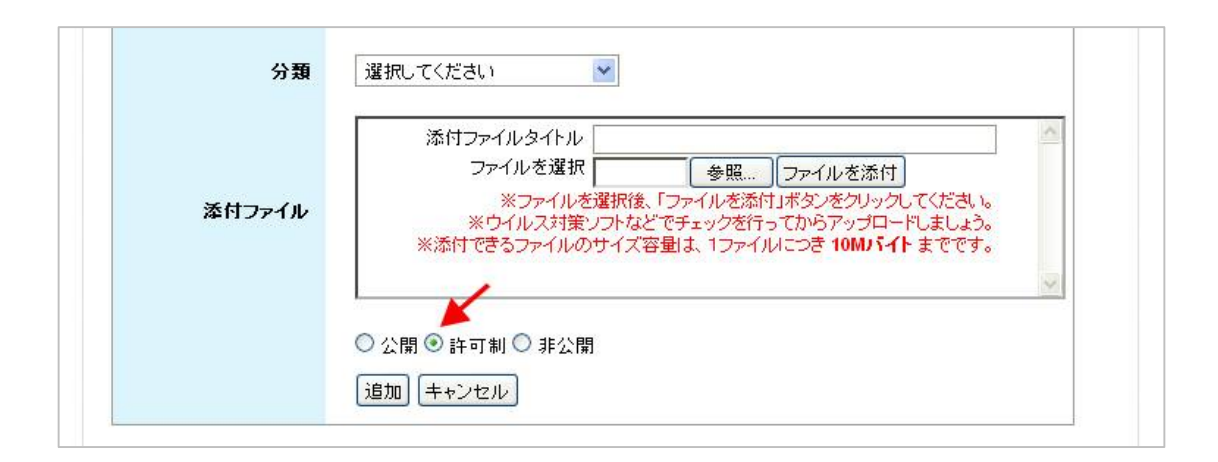

 ◆ あなたのコレクションを閲覧したい、という人からの連絡は「プライベートメッセージ」に 入ります。プライベートメッセージは、受信時にマイページ/マイポートフォリオに表示され ます。

| 100000.00 | ▶ ゼミナール 演習                                                                                                    | 0 | 2008-06-13 01:15 | 0       |
|-----------|----------------------------------------------------------------------------------------------------|---|------------------|---------|
| その他       |                                                                                                    | 1 | 2010-11-20 22:16 | 2       |
|           | ≥ プライベートメッセージ                                                                                                    |   |                  |         |
|           | By an and the set of the set of t |   | » マイポートフォリオ      | (非公開)を開 |

<sup>©</sup> ASAHI Net, Inc. All Rights Reserved.